# 6. 給与計算

ここでは、時間の表示、計算、日付、曜日を中心に、最後に金種計算を行います。

| -       | Access     Web テキスト     その他の<br>データバース     既存の<br>技術、     取存の<br>技術、     すバマ・<br>すバマ・<br>更新・     シリンガの編集<br>指統     シーンガの編集<br>指統     シーンガの編集<br>指統     シーンガの編集<br>指統     シーンガの編集<br>指統     シーンガの編集<br>指統     シーンガの編集<br>注線を表示     シーンガの編集<br>第一次     シーンガの編集<br>注線を表示     シーンガの編集<br>第一次     シーンガの編集<br>注線を表示     シーンガの編集<br>第一次     シーンガの編集<br>注線を表示     シーンガの編集<br>第一次     シーンガル     シーンガの編集<br>指統     シーンガル     シーンガル     ジーンガル     ジー     シーンガル     シーンガル     シーンガル     シーンガル     シーンガル     シーンガル     ジーンガル     ジーンガル     ジーンガル     ジーンガル     ジーンガル     ジーンガル     ジーンガル     ジーンガル     ジーンガル     ジーンガル     ジーンガル     ジーンガル     ジーンガル     ジーンガル     ジーンガル     ジーンガル     ジーンガル     ジーンガル     ジーンガル     ジーンガル <t< th=""></t<>                                                                                                    |
|---------|----------------------------------------------------------------------------------------------------|
| -       |                                                                                                    |
| 2       |                                                                                                    |
|         | 1         日付         出動         退動         午後         勤務時間         割         (5)         (13536)           2         10月1日(土)         0.00         0.00         1.2         0         0         0         0         0         0         2                                                                                                    |
|         | 3         10月2日(日)         0.00         0.00         1.2         0         0         0         交通費         4800           4         10月3日(日)         1330         1715         0.00         415         1         425         3506.25         0         3506.25         3507                                                                                                    |
| =       | $= 5 10 \overline{\beta} + 10 \overline{\beta} + $ |
|         | 6         10月5日(水)         8:30         17:15         3:30         4:15         7:45         1         7:75         6393.75         0         6393.75         6394           7         10月6日(木)         14:00         17:15         0:00         4:15         1         4:25         3506.25         0         3506.25         3507                                                                                                    |
|         | 8         10月7日(金)         8:30         16:00         3:30         3:00         6:30         1         6:5         5:362.5         0         5:362.5         5:363           9         10月8日(十)         13:00         1715         0:00         4:15         1.2         4:25         3506.25         701.25         4:207.5         4:208                                                                                                    |
|         | ①B列、C列。管理者が出勤・退勤時間を入力します。時間は15分刻みとし、リストか                                                                                                    |
|         | ら入力することとします。                                                                                                    |
|         | ②D列、E列 12 時~13 時までは昼休みなので、それを勤務時間から抜きます。午前だけ、                                                                                                    |
|         | 午後だけ出勤の方のチェックをします。                                                                                                    |
|         | ③F列。実質の勤務時間を表示します。フルタイムで7時間45分です。                                                                                                    |
|         | ④G列。土曜日、日曜日は、時給に 20%の休日手当を付けます。曜日は日付関数で処理し                                                                                                    |
|         | ます。                                                                                                    |
|         | ⑤ I 列。時給を 825 円とし、賃金を出します。                                                                                                    |
|         | ⑥」列。休日割り増しがある場合は算出します。                                                                                                    |
|         | ⑦し列。小数については1円未満について四捨五入します。                                                                                                    |
|         |                                                                                                    |
|         | ⑥0%。山動時刻の八ろくいる数を数ん山動口を昇山。1日200日の父地貫をつけます。                                                                                                    |
| )<br>(* |                                                                                                    |
| ₹ -     | データベース クロリ ファイル データ ソース * 接続 更新 * ショリンクの編集 X * *** 日本 アルター ************************************                                                                                                    |
|         |                                                                                                    |
|         |                                                                                                    |
|         | 1 番号         給与計         交通費         支給計         10000円         5000円         100円         500円         100円         50円         10円         5円         1円           2 坂田文一         133,536         4,800         138,336         13         1         3         0         3         0         3         1         1                                                                                                    |
|         | 3 宮園 聡 108/297 4/200 112/497 11 0 2 0 4 1 4 1 2                                                                                                    |
|         | 5         6計         323,513         11,000         334,513         32         1         8         1         8         2         10         2         3                                                                                                    |
|         |                                                                                                    |

こちらは全体シートです。それぞれのシートの金額を集約します。

⑨E列からM列は金種計算です。現金で支払う場合は、金種を考えて銀行に行かないときちんと支払えません。mod 関数、int 関数を覚えます。

⑩金種には書式設定で「円」をつけました。

8

1. 名前を定義する。

①A1~A35を選択し、「出退時刻」と定義。

②D1を選択し、「休憩始」、D2を選択し「休憩終」と定義。

③G1を選択し、「時給」と定義。

④I1を選択し、「交通費」と定義。

なぜこのように別にして定義するのでしょう。それは一括定義しておくと、時給が変更に なった場合、交通費が変わった場合、ここを替えるだけで、全ての交通費が制御できるか らです。また、日本語で定義するのは、式を立てる時にわかりやすさです。

2. リストから選べるようにする。

坂田さんのシートについて、埋めていきます。

(宮園さん、杉田さんは完成しています) ①B2からC32までを選択。

②「データの入力規則」から「入力値の種類」 を「リスト」、元の値を

# =INDIRECT("出退時刻")

と入力でOK

| - (2)                                                                                                    |                                               |                                          |                                                                    |               |                                             |                  |                          | កំ         | 诗計:                 |
|----------------------------------------------------------------------------------------------------|-----------------------------------------------|------------------------------------------|--------------------------------------------------------------------|---------------|---------------------------------------------|------------------|--------------------------|------------|---------------------|
| 、 挿                                                                                                    | iλ ^                                          | ページ レイフ                                  | アウト                                                                | <u></u>       | データ                                         | 校閲               | 表示                       | 開発         |                     |
| /eb デキ<br>エリ ファ<br>外部デ、                                                                                                    | Fスト そ<br>イル デー・<br>ータの取りえ                     | の他の<br>タソース -<br>シンース -                  | 既存の 接続                                                             | すべ更新          | 日<br>語<br>で<br>で<br>一<br>で<br>の<br>りン<br>接続 | き<br>パティ<br>フの編集 | £↓<br>∡↓ <sup>並</sup> ്≹ | ないで替えとフ-   | 水 返 返<br>(No<br>(No |
| 2                                                                                                    | •                                             | 0                                        | f <sub>x</sub>                                                     |               |                                             |                  |                          |            |                     |
| ч<br>1 П(+                                                                                                    | B<br>出勤                                       | C<br>退勤                                  | D<br>午前                                                            | E<br>午後       | F<br>勤務時間                                   | )<br>时間<br>1     | à<br>増し 労働               | H<br>肺間(時) | 賃;                  |
| <u>2日(日</u><br>3日(月                                                                                                    | )<br>) 13:30                                  | 17:15                                    |                                                                    |               |                                             |                  |                          |            |                     |
| 4日()<br>5日()                                                                                                    | データのス                                         | 人力規則                                     | 101+7                                                              | T             | dontz - 27                                  | 口木語              | ?<br>۲. ۲.               |            | +                   |
| 0     0     0     0     0     0     0     0     0     0     0     0     0     0     0     0     0     0     0     0     0     0     0     0     0     0     0     0     0     0     0     0     0     0     0     0     0     0     0     0     0     0     0     0     0     0     0     0     0     0     0     0     0     0     0     0     0     0     0     0     0     0     0     0     0     0     0     0     0     0     0     0     0     0     0     0     0     0     0     0     0     0     0     0     0     0     0     0     0     0     0     0     0     0     0     0     0     0     0     0     0     0     0     0     0     0     0     0     0     0     0     0     0     0     0     0     0     0     0     0     0     0     0     0     0     0     0     0     0     0     0     0     0     0     0     0 <td>条件の設<br/>入力値<br/>リスト<br/>データ()<br/>次の値<br/>=indire</td> <td>(定<br/>(の種類(A)<br/>(の間<br/>(S):<br/>ect("出退)</td> <td>:<br/>、<br/>、<br/>、<br/>、<br/>、<br/>、<br/>、<br/>、<br/>、<br/>、<br/>、<br/>、<br/>、</td> <td>▼ 空白<br/>▼ ドロッ</td> <td>・・・・・・・・・・・・・・・・・・・・・・・・・・・・・・・・・・・・</td> <td>B)<br/>トから選邦</td> <td>रुवठ())<br/>())</td> <td></td> <td></td> | 条件の設<br>入力値<br>リスト<br>データ()<br>次の値<br>=indire | (定<br>(の種類(A)<br>(の間<br>(S):<br>ect("出退) | :<br>、<br>、<br>、<br>、<br>、<br>、<br>、<br>、<br>、<br>、<br>、<br>、<br>、 | ▼ 空白<br>▼ ドロッ | ・・・・・・・・・・・・・・・・・・・・・・・・・・・・・・・・・・・・        | B)<br>トから選邦      | रुवठ())<br>())           |            |                     |
| 7日()<br>8日()<br>9日()                                                                                                    | ागात)<br>ब्रॉटर्गा                            | ア( <u>C</u> )                            | IBRAECA I                                                          | 759AU         |                                             | · 密通用 9<br>OK    | @(P)<br>] [キャン           | ยม         | _                   |
| <u>0日(木</u><br>1日(金<br>2日(土<br>3日(日<br>4日(日                                                                                                    | ) 13:00<br>) 8:30<br>)<br>) 14:00             | 17:15                                    |                                                                    |               |                                             |                  |                          |            | +                   |

3. 実質の労働時間の計算

①午前の計算

時間もエクセルで計算できます。14:30-12:00=2:30 という具合にできます。内部ではも う少し複雑なことをしていますが、ここでは触れないことにします。

午前の勤務時間は、8時30分に出勤した人は、12時までの3時間30分、10時に出勤した人は2時間となります。つまり12時から出勤時間を引くことになります。ところが午後から出勤した人は、12時から引くと、マイナスになります。また、空欄になっている場合は、引くと12時間になってしまいます。

つまり、午後出勤だったり、出勤していなかったりした場合は0をそうでない場合は、 午前中に働いた時間を表示という式を立てます。

D2に式をいれてみましょう。

# =IF(OR(休憩始-B2<0,B2=""),0,休憩始-B2)

10月1日は出勤していませんので、0:00が入ります。

②午後の計算

ここでも、午前中のみ出勤した人(つまり退勤時間が 13 時より前の人)、出勤しなかった 人を0とし、17:15まで働いた人は、17:15-13:00で、4:15 と表示させます。

# =IF(OR(C2-休憩終<0,B2=""),0,C2-休憩終)

いずれも0:00と表示されます。

③F2 には午前の労働時間と午後の労働時間 を足します。

F2 をクリックし

### =D2+E2

④式のの複写

D2 と E2 を選択し、E2 のハンドルを右クリ ックし、10 月 31 日まで行き、書式なしコピ ーです。

|              | ) 🖬 🄊 - (° -     | ) <del>-</del>  |                     |                         |          |                                                                                                    |          |                      |
|--------------|------------------|-----------------|---------------------|-------------------------|----------|----------------------------------------------------------------------------------------------------|----------|----------------------|
| 2            | ホーム 挿り           | r<br>R          | ージレイフ               | 7ウト                     | <b></b>  | データ                                                                                                    | 校閲       | 表示                   |
| <b>※</b><br> |                  | 入ト そ(<br>(ル データ | し<br>の他の<br>リソース -  | 既存の<br>接続               | すべ<br>更新 | <ul> <li>         ・</li> <li>         ・</li></ul> | ディ       | Ž↓ <u>A</u><br>Z↓ 並べ |
|              | 外部デー             | タの取り込           | <sub>ይ</sub> ት<br>- |                         |          | 接続                                                                                                    |          |                      |
| _            | E1 1             | - (             | 0                   | <i>f</i> <sub>x</sub> = | IF(OR(   | C11-休憩約                                                                                                    | \$<0,B11 | =""),                |
| 4            | A                | В               | С                   | D                       | Е        | F                                                                                                    | G        |                      |
|              | 日付               | 出勤              | 退勤                  | 午前                      | 午後       | 勤務時間                                                                                                    | 割り増      | し 労                  |
|              | 10月1日(土)         |                 |                     | 0:00                    | 0:00     | 0:00                                                                                                    |          |                      |
|              | 10月2日(日)         |                 |                     | 0:00                    | 0:00     | 0:00                                                                                                    |          |                      |
|              | 10月3日(月)         | 13:30           | 17:15               | 0:00                    | 4:15     | 4:15                                                                                                    |          |                      |
|              | 10月4日(火)         | 8:30            | 17:15               | 3:30                    | 4:15     | 7:45                                                                                                    |          |                      |
|              | 10月5日(水)         | 8:30            | 17:15               | 3:30                    | 4:15     | 7:45                                                                                                    |          |                      |
|              | 10月6日(木)         | 14:00           | 17:15               | 0:00                    | 4:15     | 4:15                                                                                                    |          |                      |
| _            | <u>10月7日(金)</u>  | 8:30            | 16:00               | 3:30                    | 3:00     | 6:30                                                                                                    |          |                      |
| _            | <u>10月8日(土)</u>  | 13:00           | 17:15               | 0:00                    | 4:15     | 4:15                                                                                                    |          |                      |
| )            | 10月9日(日)         |                 |                     | 0:00                    | 0:00     | 0:00                                                                                                    |          |                      |
|              | 10月10日(月)        | 8:30            | 11:00               | 3:30                    | 0:00     | 3:30                                                                                                    |          |                      |
| !            | <u>10月11日(火)</u> | 8:30            | 17:15               | 3:30                    | 4:15     | 7:45                                                                                                    |          |                      |
| 1            | 10月12日(水)        | 8:30            | 17:15               | 3:30                    | 4:15     | 7:45                                                                                                    |          | _                    |
|              | <u>10月13日(木)</u> | 9:00            | 17:15               | 3:00                    | 4:15     | 7:15                                                                                                    |          | _                    |
|              | 10月14日(金)        | 8:30            | 11:30               | 3:30                    | 0:00     | 3:30                                                                                                    |          |                      |

4. 曜日を求める。

エクセルはの曜日関数をご紹介しましょう。実はA列の曜日も書式設定で出しています。 ここでは WEEKDAY 関数を使います。

=WEEKDAY (日付,2)

求めたい日付を入れると、月曜日は1、火曜日は2と表示されます。日付のあとの2は意 味があるのですが、ここでは省略します。

それではG列で試してみましょう。 ①G2を選択し、

### =WEEKDAY(A2,2)

と入力。A2 つまり 10 月 1 日は土曜 日ですから 6 と表示されます。いつ

|                                   |      |      | 接続   |          | 並べ替えとフィル                        | ゆ    |   |  |  |
|-----------------------------------|------|------|------|----------|---------------------------------|------|---|--|--|
| × ✓ f =IF(WEEKDAY(A2,2)>=6,1.2,1) |      |      |      |          |                                 |      |   |  |  |
| С                                 | D    | E    | F    | G        | Н                               | Ι    |   |  |  |
| ]]                                | 午前   | 午後   | 勤務時間 | 割り増し     | 労働時間(時)                         | 賃金   | 九 |  |  |
|                                   | 0:00 | 0:00 | 0:00 | =IF(WEEK | DAY( <mark>A2</mark> ,2)≻=6,1 : | 2,1) |   |  |  |
|                                   | 0:00 | 0:00 | 0:00 | 7        | ·                               |      |   |  |  |
| 17:15                             | 0:00 | 4:15 | 4:15 | 1        |                                 |      |   |  |  |
| 17:15                             | 3:30 | 4:15 | 7:45 | 2        |                                 |      |   |  |  |
| 17:15                             | 3/30 | 415  | 7.45 | 3        |                                 |      |   |  |  |

ものように、下までコピーすると、1から7が繰り返されます。

②土、日だったら、1.2、普通日だったら1を表示するようにします。つまり、普段の日だったら、支給額がそのまま、休日だと、1.2 倍になるというものです。G2 に

## =IF(WEEKDAY(A2,2)>=6,1.2,1)

下までコピーします。祝日も気になりますが、今回の講習では、深みにはまらないように パスです。

5. 労働時間の計算

「労働時間はFの列でもう計算しているんじゃないですか。」と言われそうですが、ちょっ と待ってください。10月3日は4時間15分働いていますね。では、支給額は時給×4.15 でしょうか。15分を時間に直すと、0.25ですね。つまりその日は4.15時間働いたという ことになります。

先ほど申し上げましたが、日付も時間もコンピュータの中では複雑な小数になっていま す。表面上、4:15と見えても、それを取り出すにはそれなりのやり方があります。

接続

F

R(F2)+MINUTE(F2)/60

0:00

0:00

4:15

7:45

7·45 |

G

勤務時間 割り増し <u>労働時間(時)</u>賃金

1.2

1

1

1

並べ替えとフィルタ

1.2 =HOUR(F2)+MINUTE(F2)/60

4.25

7.75

7 75

J

加算額

給与計(3

Н

HOUR 関数は、時刻の中から「時」の部分を取り出す。

MINUTE 関数は、時刻の中から「分」分の部分を取り出す。

5

つまり 4:15 をこの関数で処理すると

HOUR 関数で4を取り出し、 MINUTE 関数で 15 を取り出 します。

さらに分を時間に直すために、 15÷60=0.25 という計算をし て時間とたして 4.25 としたい 📅 わけです。H2に

## =HOUR(F2)+MINUTE(F2)/60

と入力して、下へ複写してください。

 6.賃金の計算 まず、割り増しなしで計算します。 I2には、時給×労働時間が入ります。 下まで式をコピーしてください。 加算額も計算しましょう。ここでは加算額の みを出すということで 時給×労働時間×(割り増し-1)という式 にします。

| 2    |      | 並べ省えてノイル | 19 J                  |     |   |
|------|------|----------|-----------------------|-----|---|
|      |      |          |                       |     |   |
|      | G    | Н        | Ι                     | J   |   |
| 間    | 割り増し | 労働時間(時)  | 賃金                    | 加算額 | 給 |
| ):00 | 1.2  | 0        | = <mark>H2</mark> *時給 |     |   |
| 00:0 | 1.2  | 0        | 0                     |     |   |
| :15  | 1    | 4.25     | 3506.25               |     |   |
| :45  | 1    | 7.75     | 6393.75               |     |   |
| :45  | 1    | 7.75     | 6393.75               |     |   |
| :15  | 1    | 4.25     | 3506.25               |     |   |
| 6:30 | 1    | 6.5      | 5362.5                |     |   |
| 15   | 12   | 4.25     | 3506.25               |     |   |

つまり休日だったら、時給に0.2を乗じたもの、普通日だったら1-1で加算額なしです。 J2 に

=時給\*H2\*(G2-1)

と入力して式を複写します。

K列には賃金と加算額の合計です。K2 に

### =I2+J2

と入力し、式を複写します。

7. 四捨五入

| Н      | Ι       | J      | К        | L   | M |
|--------|---------|--------|----------|-----|---|
| 動時間(時) | 賃金      | 加算額    | 給与計(丸め前) | 給与計 |   |
| 0      | 0       | 0      | =12+J2   | Į   |   |
| 0      | 0       | 0      | O O      |     |   |
| 4.25   | 3506.25 | 0      | 3506.25  |     |   |
| 7.75   | 6393.75 | 0      | 6393.75  |     |   |
| 7.75   | 6393.75 | 0      | 6393.75  |     |   |
| 4.25   | 3506.25 | 0      | 3506.25  |     |   |
| 6.5    | 5362.5  | 0      | 5362.5   |     |   |
| 4.25   | 3506.25 | 701.25 | 4207.5   |     |   |

並べ替えとフィルタデータッール

最後の合計で、小数点以下を処理する方法もありますが、ここではその日、その日で決着 をつけます。

四捨五入は ROUND 関数です。

#### ROUND(数值,0)

で整数にします(小数第一位を四捨五入)。この 0 を変えると四捨五入する 場所がかわります。

L2 &

#### =ROUND(K2,0)

と入力し、式を複写します。

#### 8. 給与計などを出します。

(1) 給与計

L2 から L32 までを足したものが入り ます。

O1 を選択し、オート SUM をクリッ クし、範囲を L2 から L32 とします。

| 22474 | 19      | J = 3 9 = N |          |        |        |  |  |  |  |
|-------|---------|-------------|----------|--------|--------|--|--|--|--|
|       |         |             |          |        |        |  |  |  |  |
|       | Ι       | J           | К        | L      | M      |  |  |  |  |
| 寺)    | 賃金      | 加算額         | 給与計(丸め前) | 給与計    |        |  |  |  |  |
| 0     | 0       | 0           | 0        | =ROUNE | (K2,0) |  |  |  |  |
| 0     | 0       | 0           | 0        | 0      |        |  |  |  |  |
| 4.25  | 3506.25 | 0           | 3506.25  | 3506   |        |  |  |  |  |
| 7.75  | 6393.75 | 0           | 6393.75  | 6394   |        |  |  |  |  |
| 7.75  | 6393.75 | 0           | 6393.75  | 6394   |        |  |  |  |  |
| 4.25  | 3506.25 | 0           | 3506.25  | 3506   |        |  |  |  |  |
| 6.5   | 5362.5  | 0           | 5362.5   | 5363   |        |  |  |  |  |
| 4.25  | 3506.25 | 701.25      | 4207.5   | 4208   |        |  |  |  |  |

ワークシート分析 計算方法

| (       | L    | M | N    | 0         | Р          |
|---------|------|---|------|-----------|------------|
| ιめ前)    | 給与計  |   | 給与計  | =SUM(L2:L | 32)        |
| 0       | 0    |   | 出勤日数 | SUM(數值    | 1. 逶(值2],) |
| 0       | 0    |   | 交通費  |           |            |
| 3506.25 | 3506 |   |      |           |            |
| 6393.75 | 6394 |   |      |           |            |
| 6393.75 | 6394 |   |      |           |            |
| 3506.25 | 3506 |   |      |           |            |
| 5362.5  | 5363 |   |      |           |            |
| 4207.5  | 4208 |   |      |           |            |
| 0       | 0    |   |      |           |            |
| 2887.5  | 2888 |   |      |           |            |
| 6393.75 | 6394 |   |      |           |            |
| 6393.75 | 6394 |   |      |           |            |
| 5981.25 | 5981 |   |      |           |            |
| 2887.5  | 2888 |   |      |           |            |
| 8167.5  | 8168 |   |      |           |            |
| 0       | 0    |   |      |           |            |
| 6393.75 | 6394 |   |      |           |            |
|         | ,    |   |      |           |            |

(2) 出勤日数

| <b>7</b> - (° - | 7                             |              |                     |                  |           |       | 給                            | 与計算 互換                                                                      | モード] - Micr            | osoft Excel                               |                                       |                          |               |           |                    |
|-----------------|-------------------------------|--------------|---------------------|------------------|-----------|-------|------------------------------|-----------------------------------------------------------------------------|------------------------|-------------------------------------------|---------------------------------------|--------------------------|---------------|-----------|--------------------|
| ム 挿.            | ム 挿入 ページレイアウト 数式 データ 校閲 表示 開発 |              |                     |                  |           |       |                              |                                                                             |                        |                                           |                                       |                          |               |           |                    |
| -ト 最近修<br>小 関盟  | 同した「                          | <b>1</b> 733 | ? 理 葉               | ▲<br>字列 日(<br>作、 | 1/時刻 検索/  | 行列数学/ | ) ()<br>三角 その他の 名i<br>関数 - 管 | の名前<br>の<br>かの<br>かの<br>で<br>数式<br>で<br>数式<br>で<br>数式<br>で<br>数式<br>で<br>数式 | の定義・<br>で使用・<br>範囲から作成 | 影=参照元のトレース<br>- 好参照先のトレース<br>- パトレース矢印の削り | 類数<br>つ<br>い<br>の<br>し<br>余<br>の<br>数 | 式の表示<br>5ー チェック・<br>式の検証 | ウォッチ<br>ウインドウ |           | 計算実行<br>ト再計算       |
|                 |                               |              | 関数ライ                | ブラリ              |           |       |                              | 定義された                                                                       | :名前                    | ļ. Ģ                                      | コークシートタ                               | 祈                        |               | 計算方法      | 去                  |
| UNT             | - (                           | • X 🗸        | $f_{\mathcal{K}} =$ | COUN             | TA(B2:B32 |       |                              |                                                                             |                        |                                           |                                       |                          |               |           |                    |
| A               | В                             | С            | D                   | Е                | F         | G     | Н                            | Ι                                                                           | J                      | K                                         | L                                     | М                        | N             | 0         | Р                  |
|                 | 出勤                            | 退勤           | 午前                  | 午後               | 勤務時間      | 割り増し  | 労働時間(時)                      | 賃金                                                                          | 加算額                    | 給与計(丸め前)                                  | 給与計                                   |                          | 給与計           | 133532    |                    |
| 1日(土)           |                               |              | 0:00                | 0:00             | 0:00      | 1.2   | 0                            | 0 0                                                                         | 0                      | 0                                         | 0                                     |                          | 出勤日数          | =COUNTA   | B2:B32             |
| 2日(日)           |                               | . ·          | 0:00                | 0:00             | 0:00      | 1.2   | 0                            | 0                                                                           | 0                      | 0                                         | 0                                     | 2                        | 交通費           | [COUNTA(f | <b>桓1</b> , [(直2], |
| 3日(月)           | 13:30                         | 17:15        | 0:00                | 4:15             | 4:15      | 1     | 4.25                         | 3506.25                                                                     | 0                      | 3506.25                                   | 3506                                  | -                        |               |           |                    |
| 4日(火)           | 8:30                          | 17:15        | 3:30                | 4:15             | 7:45      | 1     | 7.75                         | 6393.75                                                                     | 0                      | 6393.75                                   | 6394                                  |                          |               |           |                    |
| 15日(水)          | 8:30                          | 17:15        | 3:30                | 4:15             | 7:45      | 1     | 7.75                         | 6393.75                                                                     | 0                      | 6393.75                                   | 6394                                  | 2                        |               |           |                    |
| 16日(木)          | 14:00                         | 17:15        | 0:00                | 4:15             | 4:15      | 1     | 4.25                         | 3506.25                                                                     | 0                      | 3506.25                                   | 3506                                  | -                        |               |           |                    |
| 17日(金)          | 8:30                          | 16:00        | 3:30                | 3:00             | 6:30      | 1     | 6.5                          | 5362.5                                                                      | 0                      | 5362.5                                    | 5363                                  | <i></i>                  |               |           |                    |
| 18日(土)          | 13:00                         | 17:15        | 0:00                | 4:15             | 4:15      | 1.2   | 4.25                         | 3506.25                                                                     | 701.25                 | 4207.5                                    | 4208                                  |                          |               |           |                    |
| <u>19 H(H)</u>  |                               |              | 0:00                | 0:00             | 0:00      | 1.2   | C                            | 0 0                                                                         | 0                      | 0                                         | 0                                     |                          |               |           |                    |
| <u>0日(月)</u>    | 8:30                          | 11:00        | 3:30                | 0:00             | 3:30      | 1     | 3.5                          | 2887.5                                                                      | 0                      | 2887.5                                    | 2888                                  | -                        |               |           |                    |
| 10(2)           | 8:30                          | 17:15        | 3:30                | 4:15             | /:45      | 1     | 7.75                         | 6393.75                                                                     | 0                      | 6393.75                                   | 6394                                  | -                        |               |           |                    |
| 2日(水)           | 8:30                          | 17:15        | 3:30                | 4:15             | 7:45      | 1     | 7.75                         | 6393.75                                                                     | 0                      | 6393.75                                   | 6394                                  |                          |               |           |                    |
| 3日(不)           | 9:00                          | 17:15        | 3:00                | 4:15             | /:15      | 1     | 7.25                         | 5981.25                                                                     | 0                      | 5981.25                                   | 5981                                  | 2                        |               |           |                    |
| 4日(金)           | 8:30                          | 11:30        | 3:30                | 0:00             | 3:30      | 1     | 3.5                          | 2887.5                                                                      | 4004.05                | 2887.5                                    | 2888                                  | -                        |               |           |                    |
| <u>20(T)</u>    | 8:30                          | 17:45        | 3:30                | 4:45             | 8:15      | 1.2   | 8.25                         | 0800.25                                                                     | 1301.25                | 8107.5                                    | 8168                                  | <u> </u>                 |               |           |                    |
|                 | 0.00                          | 4745         | 0:00                | 0:00             | 0:00      | 1.2   |                              | 0 000 75                                                                    | 0                      | 0000.7E                                   | 0004                                  | 8                        |               |           |                    |
|                 | 0.30                          | 17:10        | 3:30                | 4:10             | 7:45      |       | 7.70                         | 6909.75                                                                     |                        | 6200.75                                   | 6304                                  | 2                        |               |           |                    |
|                 | 0.30                          | 17:15        | 3:30                | 4:10             | 7.40      |       | 7.70                         | 61075                                                                       |                        | 0383./5                                   | 6100                                  | -                        |               |           |                    |
| 20日(十)          | 12.00                         | 1745         | 0.00                | 4:00             | 7:30      | -     | 1.0                          | 9506.05                                                                     |                        | 2506.05                                   | 25.09                                 | -                        |               |           |                    |
|                 | 13:00                         | 17010        | 0:00                | 4:10             | 4:15      |       | 4.20                         | 1 3000.25                                                                   | 0                      | 3506.25                                   | 3506                                  |                          |               |           |                    |

一日に一度でも出勤すれば交通費として 200 円を支給します。出勤したかどうかは、出勤 の欄にデータが入っているかどうかで判断します。

COUNTA(範囲)関数は、範囲の中のデータの数を数えます。

02に

#### =COUNTA(B2:B32)

と入力(B2:B32はマウスで選んだ方が早い)します。

(3) 交通費

交通費は、1日単価 200円(最初に定義)×出勤日数です。 03に

| =交通費*O2 |  |
|---------|--|
|---------|--|

と入力します。

#### 8. 表示·非表示

D 列から K 列は、内部の計算 ですので、普段は使いません。 出・退勤時刻と給与だけが出た 方がすっきりします。これらの 列を非表示にします。

D から K を選択。右クリック で、「非表示」をクリック。

| 0               | P                           |
|-----------------|-----------------------------|
| 133532          |                             |
| 24              |                             |
| =交通 <b>費</b> *C | 2                           |
|                 |                             |
|                 |                             |
|                 | 〇<br>133532<br>24<br>=交通費*C |

|                 |                                                                                                    |      |      |      | 給       | 与計算 [互換: | €-K] | - N  | icrosoft Excel          |  |
|-----------------|----------------------------------------------------------------------------------------------------|------|------|------|---------|----------|------|------|-------------------------|--|
| ジレイア            | やト (                                                                                                    | 数式   | データ  | 校開   | 辰示 開発   |          |      |      |                         |  |
| <b>〕</b><br>務 論 | 2<br>2<br>3<br>3<br>3 |      |      |      |         |          |      |      |                         |  |
|                 | fx 午                                                                                                    | 前    |      |      |         |          |      | B    | I ≣ 🗄 • 🆄 • 🗛 • 🐝 🐝 🖬 📃 |  |
| С               | D                                                                                                    | Е    | F    | G    | Н       | Ι        |      | J    | K I M                   |  |
| 艮勤              | 午前                                                                                                    | 午後   | 勤務時間 | 割り増し | 労働時間(時) | 賃金       | 加拿   | *    | 切り取り(工)                 |  |
|                 | 0:00                                                                                                    | 0:00 | 0:00 | 1.2  | 0       | 0        |      |      | ⊐ピ−( <u>C</u> )         |  |
|                 | 0:00                                                                                                    | 0:00 | 0:00 | 1.2  | 0       | 0        |      | 1    | 貼り付け(P)                 |  |
| 17:15           | 0:00                                                                                                    | 4:15 | 4:15 | 1    | 4.25    | 3506.25  |      | -    | 形式表現的(t(t(s)            |  |
| 17:15           | 3:30                                                                                                    | 4:15 | 7:45 | 1    | 7.75    | 6393.75  |      |      | 121/2040/00080010/02/   |  |
| 17:15           | 3:30                                                                                                    | 4:15 | 7:45 | 1    | 7.75    | 6393.75  |      |      | 挿入(1)                   |  |
| 17:15           | 0:00                                                                                                    | 4:15 | 4:15 | 1    | 4.25    | 3506.25  |      |      | 削除(D)                   |  |
| 16:00           | 3:30                                                                                                    | 3:00 | 6:30 | 1    | 6.5     | 5362.5   |      |      | 数式と値のクリア(N)             |  |
| 17:15           | 0:00                                                                                                    | 4:15 | 4:15 | 1.2  | 4.25    | 3506.25  | -    |      | セルの妻ず設定(5)              |  |
|                 | 0:00                                                                                                    | 0:00 | 0:00 | 1.2  | 0       | 0        |      |      |                         |  |
| 11:00           | 3:30                                                                                                    | 0:00 | 3:30 | 1    | 3.5     | 2887.5   |      |      | 多100幅( <u>C</u> )       |  |
| 17:15           | 3:30                                                                                                    | 4:15 | 7:45 | 1    | 7.75    | 6393.75  |      |      | 非表示(出)                  |  |
| 17:15           | 3:30                                                                                                    | 4:15 | 7:45 | 1    | 7.75    | 6393.75  |      |      | 再表示(山)                  |  |
| 1/:15           | 3:00                                                                                                    | 4:15 | 7:15 | 1    | 7.25    | 5981.25  | 1    | -    | 000120 0001             |  |
| <u>11:30</u>    | 3:30                                                                                                    | 0:00 | 3:30 | 1    | 3.5     | 2887.5   |      |      | 0 2887.5 2888           |  |
| 1/:45           | 3:30                                                                                                    | 4:45 | 8:15 | 1.2  | 8.25    | 6806.25  | 13   | 61.2 | 25 8167.5 8168          |  |
|                 | 0:00                                                                                                    | 0:00 | 0:00 | 1.2  | 0       | 0        |      | _    | 0 0                     |  |
| 17:15           | 3:30                                                                                                    | 4:15 | 7:45 | 1    | 7.75    | 6393.75  |      |      | 0 6393.75 6394          |  |

平成23年度学校開放パソコン講座 54

9. 全体シートデータの引き渡し

全体シートをご欄下さい。

坂田さんの給与計と交通費の計が抜けています。

B2 を選択し「=」をつけて、坂田さんのシートの給与計 O1 をクリック、エンターで OKD です。同じように交通費も入れて下さい。

10. 金種計算

138332円は、1万円札を13枚、5000円札を1枚、千円札を3枚、百円玉が3個、十円玉が3個、1円玉が2個です。これを計算しましょう。

ここでは二つの関数を使います。

MOD(割られる数,割る数)という関数で余りが出ます。

MOD(10,4)は、10÷4=2あまり2ですからあまりの2が表示されます。

INT(数値)で、小数以下を切り捨てた整数を表示します。

INT(12.3)は、0.3 が切り捨てられ 12 が表示されます。

(1) 一万円札の数は、

坂田さんの138332円の1万円札の数を求めましょう。

138332÷10000=13.8332 ですね。この 0.8332 を取ってしまい 13 にすればいいのです。

つまり INT(138332/10000)という式になります。

(2) 5千円冊の数は、

一万円札がかたついたので、残りの8332円の中に5000が入っているかどうかを調べます。 5000円札は1枚かなしかのどちらかです。

まず8332は、138332÷10000の余りです。

したがって MOD(138332,10000)ででます。この 8332 を 5000 で割ると1余り 3382 円、つまり 5000 円札が一枚いることがわかります。

INT(8332/5000)=1

となります。この2本の式を一本にすると

INT(MOD(138332,10000)/5000)

となります。

(3)千円札の数は、

先ほどの 8332 円を 5000 円で余った余り 3332 円を 1000 で割ってて、整数部分を取るということになります。以下同様になります。

ということで、坂田さんの1万円の数は、E2に

# =INT(D2/E1)

入力して、13と出ます。 そして、これを宮園さん、杉田 さんといくとき、E1の10000の 参照が変わってはいけませんか ら、

|                                               | 定義され   | 定義された名  |           |          |             |     |  |  |  |  |  |
|-----------------------------------------------|--------|---------|-----------|----------|-------------|-----|--|--|--|--|--|
| √ (> × ✓ f <sub>x</sub>   =INT(MOD(D2,E1)/F1) |        |         |           |          |             |     |  |  |  |  |  |
| В                                             | С      | D       | E         | F        | G           | Н   |  |  |  |  |  |
| -計                                            | 交通費    | 支給計     | 1 0 0 0 0 | 5000     | 1000        | 500 |  |  |  |  |  |
| <u>3,532</u>                                  | 4,800  | 138,332 | 13        | =INT(MOD | (D2,E1)/F1) | )   |  |  |  |  |  |
| <u>8,297</u>                                  | 4,200  | 112,497 |           |          |             |     |  |  |  |  |  |
| <u>1,680</u>                                  | 2,000  | 83,680  |           |          |             |     |  |  |  |  |  |
| 3,509                                         | 11,000 | 334,509 |           |          |             |     |  |  |  |  |  |
|                                               |        |         |           |          |             |     |  |  |  |  |  |

# =INT(D2/E\$1)

となります。

次に坂田さんの 5000 円のところ F2 は

# =INT(MOD(D2,E1)/F1)

と入れます。MOD(D2,E1)で1万円の残り(8332)を出し、それをF1(5000)で割った整数 部分を取り出します。

あとは、1000円札であれば、給与全部を求めようとする金種(1000円)の一つ大きい金種(5000)円で割った余りを求めようとする金種で割って、整数部分を取るという一般的な言い方ができます。

したがって、式に絶対参照をつけながら一気に行きます。F2を次のように修正します。

## =INT(MOD(\$D2,E\$1)/F\$1)

F2 に入れた式を M2 まで書式なしコピーをします。

さらに、坂田さんの金種全部(E2からM2)までを選択し、M2のハンドルを持って、杉田さんまで、式をコピーします。

|   | 関数ライブラリ |       |         |                          |         |           |      |         | 定義され | た名前 | ワークシート分析 |    |      |   |
|---|---------|-------|---------|--------------------------|---------|-----------|------|---------|------|-----|----------|----|------|---|
|   |         | F1 4  | •       | (• <i>f</i> <sub>x</sub> |         |           |      |         |      |     |          |    |      |   |
| - |         | A     | В       | С                        | D       | E         | F    | G       | Н    | Ι   | J        | К  | L    | M |
|   | 1       | 番号    | 給与計     | 交通費                      | 支給計     | 1 0 0 0 0 | 5000 | 1 0 0 0 | 500  | 100 | 50       | 10 | 5    | 1 |
|   | 2       | 坂田文一  | 133,532 | 4,800                    | 138,332 | 13        | 1    | 3       | 0    | 3   | 0        | 3  | 0    | 2 |
|   | 3       | 宮園 聡  | 108,297 | 4,200                    | 112,497 | 11        | 0    | 2       | 0    | 4   | 1        | 4  | 1    | 2 |
|   | 4       | 杉田みどり | 81,680  | 2,000                    | 83,680  | 8         | 0    | 3       | 1    | 1   | 1        | 3  | 0    | 0 |
|   | 5       | 合計    | 323,509 | 11,000                   | 334,509 |           | 1428 |         |      |     |          |    | 10.5 |   |
|   | 6       |       |         |                          |         |           |      |         |      |     |          |    |      |   |
|   | 7       |       |         |                          |         |           |      |         |      |     |          |    |      |   |
|   | 8       |       |         |                          |         |           |      |         |      |     |          |    |      |   |
|   | 9       |       |         |                          |         |           |      |         |      |     |          |    |      |   |

最後に、それぞれの金種の数の合計を出します。 E5 は、

## =SUM(E2:E4)

となります。(一番上の 10000 を入れないように。)

以下式を右へ複写して完了です。

|         | 大         と         (2)         (2)         (2)         (2)         (2)         (2)         (2)         (2)         (2)         (2)         (2)         (2)         (2)         (2)         (2)         (2)         (2)         (2)         (2)         (2)         (2)         (2)         (2)         (2)         (2)         (2)         (2)         (2)         (2)         (2)         (2)         (2)         (2)         (2)         (2)         (2)         (2)         (2)         (2)         (2)         (2)         (2)         (2)         (2)         (2)         (2)         (2)         (2)         (2)         (2)         (2)         (2)         (2)         (2)         (2)         (2)         (2)         (2)         (2)         (2)         (2)         (2)         (2)         (2)         (2)         (2)         (2)         (2)         (2)         (2)         (2)         (2)         (2)         (2)         (2)         (2)         (2)         (2)         (2)         (2)         (2)         (2)         (2)         (2)         (2)         (2)         (2)         (2)         (2)         (2)         (2)         (2)         (2)         (2)         (2) |       |         |                   |         |           | 1 その他の<br>関数 、 |       |     |     |    |    | ホ<br>ック マ<br>ウォッチ<br>証<br>ウィンドウ |   |
|---------|----------------------------------------------------------------------------------------------------|-------|---------|-------------------|---------|-----------|----------------|-------|-----|-----|----|----|---------------------------------|---|
| -<br>03 |                                                                                                    | K1 3  | -       | (• f <sub>x</sub> |         |           |                |       |     |     |    |    |                                 |   |
|         |                                                                                                    | A     | В       | С                 | D       | E         | F              | G     | Н   | Ι   | J  | K  | L                               | M |
|         | 1                                                                                                    | 番号    | 給与計     | 交通費               | 支給計     | 1 0 0 0 0 | 5000           | 1 000 | 500 | 100 | 50 | 10 | 5                               | 1 |
|         | 2                                                                                                    | 坂田文一  | 133,532 | 4,800             | 138,332 | 13        | 1              | 3     | 0   | 3   | 0  | 3  | 0                               | 2 |
|         | 3                                                                                                    | 宮園 聡  | 108,297 | 4,200             | 112,497 | 11        | 0              | 2     | 0   | 4   | 1  | 4  | 1                               | 2 |
|         | 4                                                                                                    | 杉田みどり | 81,680  | 2,000             | 83,680  | 8         | 0              | 3     | 1   | 1   | 1  | 3  | 0                               | 0 |
|         | 5                                                                                                    | 合計    | 323,509 | 11,000            | 334,509 | 32        | 1              | 8     | 1   | 8   | 2  | 10 | 1                               | 4 |
|         | 6                                                                                                    |       |         |                   |         |           |                |       |     |     |    |    |                                 |   |
|         | 7                                                                                                    |       |         |                   |         |           |                |       |     |     |    |    |                                 |   |
|         | 8                                                                                                    |       |         |                   |         |           |                |       |     |     |    |    |                                 |   |
|         | 9                                                                                                    |       |         |                   |         |           |                |       |     |     |    |    |                                 |   |

この教材をテキストを見ないでできるようであれば、エクセルの初心者はとうの昔に脱出というレベルです。